# ポジション一覧 / 表示方法①

取引画面上部の【取引情報】メニューから、ポジション一覧画面を表示することができます。 ポジション一覧には、保有中のポジションが一覧で表示されます。 ここから決済注文を発注することができます。

### ■ポジション一覧画面の表示方法①

| ELIONFX<br>MUERA                                                                                                    | 94-17<br>町10250主                                                                                                    | ケーと大阪線 操作でニュンド QAA 記定 あがらせ D5725ト<br>目前5月日 前近に草                                                                                                    | → 拡大 注文 × レート × チャート × 取引情報 × その他情報 ×                                    |
|----------------------------------------------------------------------------------------------------|----------------------------------------------------------------------------------------------------|----------------------------------------------------------------------------------------------------|--------------------------------------------------------------------------|
| 8,628,161                                                                                                    | 8,628,243 4,600 0<br>19:06 1-08                                                                                                    | 82         187,570.50%           10年後利回2時差 担任:希望は後小協同,英元の影響かられず         19.04                                                                                                    | ◆ レート他、全2件 新規画面の追加                                                       |
| ±х v L-h v 99-h v<br>L-H&±2#<br>U-b<br>= USD/JPY v 0<br>BD<br>112.590<br>112.59<br>112.59<br>112.59<br>112.59<br>112.59<br>112.59<br>112.59 | Reliate     v collinate     und     v       (rdstate     9402 BC(USE     9409 BC(USE     9409 BC(USE       3     EUR/JPY ×     1.5     BC0       3     122,129     132,124     ASK       1     149,075     149,088       1     Lette     Intel Collinate       0     Lette     Intel Collinate                                     | x75/2x3/R1       + f+r-K(USD)/PY 605/B2/8x 42/#       YLUUSD/PY 605/B2/8x 42/#       YLUUSD/PY 605/B2       YLUUSD/PY 605/B2                                                                                                    | レート     注文一覧     ポジション一覧       ■ USD/JPY ∨     0.3       BID ∨     ASK ∨ |
| 84.999 85.00<br>84.91 85.00<br>Lot≅ 1Lot 8 ₩2                                                                                               | BD ASK<br>113.34 <sup>3</sup> 113.37 <sup>3</sup> 87.83 <sup>6</sup> 87.85 <sup>3</sup><br>ask 113.3 <sup>4</sup> 113.3 <sup>7</sup> at 1.8 <sup>3</sup> 87.83 <sup>6</sup> 87.85 <sup>3</sup><br>ask 11at 8 <sup>3</sup> 11 <sup>4</sup> / <sub>500</sub> Let 8 <sup>1</sup> 11at 8 <sup>3</sup> 11 <sup>4</sup> / <sub>500</sub> | FYNEURAPY 6058)         FYO         Image: Control of the control of the control of | 112.61 <sup>1</sup> 112.614<br>Lot数 1Lot ♀ 1Lot=<br>1,000 LION分析ノート      |
| ✓ 即第 ✓ 日本                                                                                                    | v ≠Boag v                                                                                                    | 97                                                                                                    | ①取引画面上部の【取引情報】メニューをクリックし、<br>【ポジション一覧】をクリックします。                          |

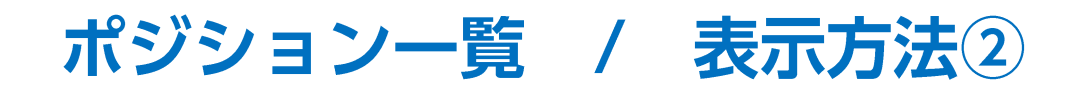

### ■ポジション一覧画面の表示方法②

| ÷ | ポジショ | レー覧             |          |    |        |       |         | 全展開切替   | 集計表示切替 | ☆ □ × . |        |
|---|------|-----------------|----------|----|--------|-------|---------|---------|--------|---------|--------|
| 1 | 決済   | <sup>斎</sup> 注文 | 全て       |    |        |       |         |         |        |         | ~      |
|   | i i  | 番号              |          | 売買 | 約定Lot数 | 残Lot数 | 約定価格    | 評価レート   | pip損益  | ポジション摂益 | 未実現スワッ |
|   |      | USD/JPY         |          |    |        |       |         |         |        |         |        |
|   |      | 17082000        | 00060400 | 買  | 1Lot   | 1Lot  | 110.966 | 110.933 | -33    | -33     |        |
|   |      |                 |          |    |        |       |         |         |        |         |        |
|   |      |                 |          |    |        |       |         |         |        |         |        |
|   |      |                 |          |    |        |       |         |         |        |         |        |
|   |      |                 |          |    |        |       |         |         |        |         |        |
|   |      |                 |          |    |        |       |         |         |        |         |        |
|   |      |                 |          |    |        |       |         |         |        |         |        |
|   |      |                 |          |    |        |       |         |         |        |         |        |
|   |      |                 |          |    |        |       |         |         |        |         |        |
|   |      |                 |          |    |        |       |         |         |        |         |        |

②【ポジション一覧】画面が表示されました。

Þ

# ポジション一覧 / ポジション一覧画面の概要①

■ポジション一覧画面の概要①

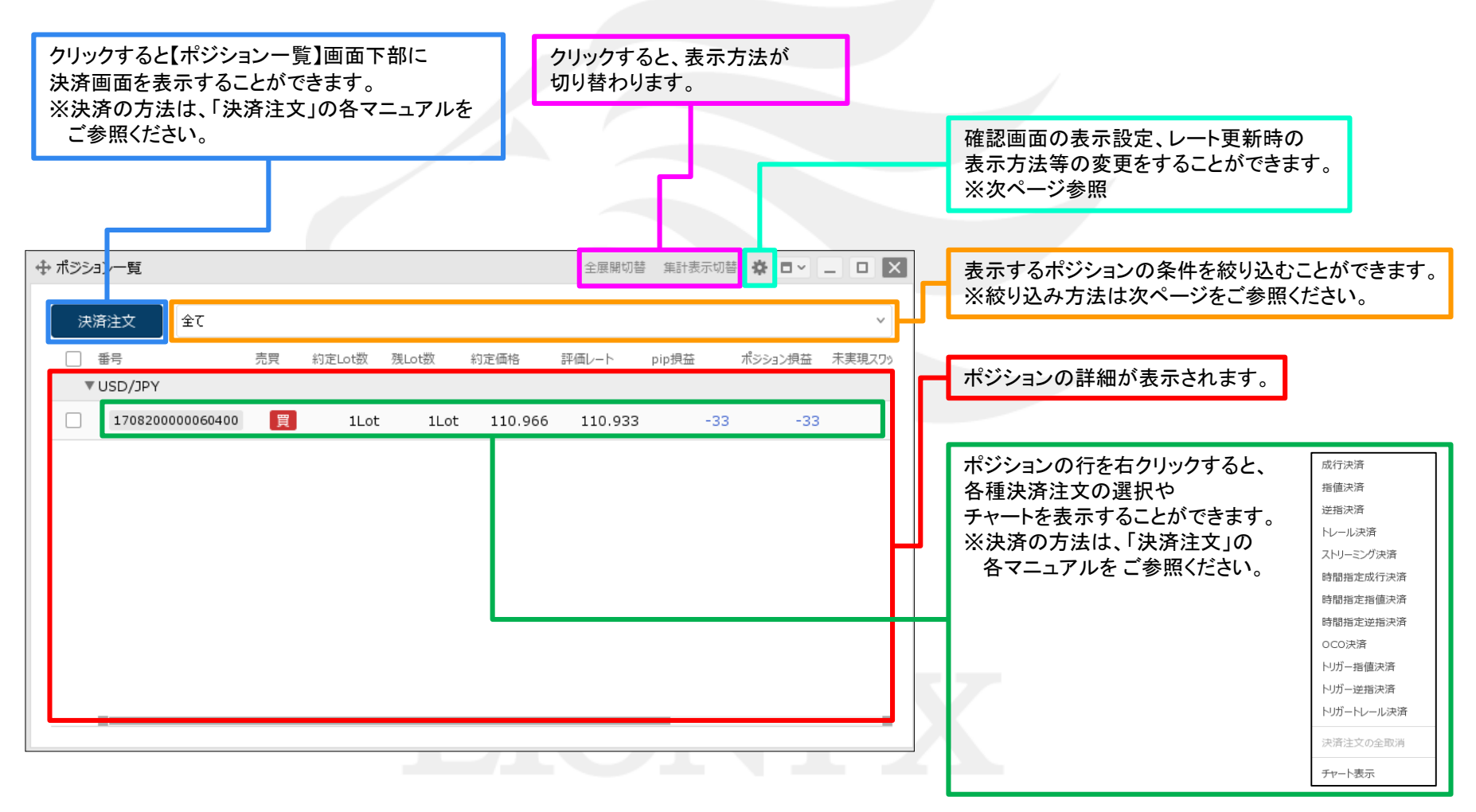

Þ

# ポジション一覧 / ポジション一覧画面の概要②

### ■ポジション一覧画面の概要②

| ⊕ ポジション一覧                                                   | 全展開切替 集計表示切替 🔯 💶 🔍 💶 💌                             | タ油落注文の確認画面の表示設定をすることができます。                                      |
|-------------------------------------------------------------|----------------------------------------------------|-----------------------------------------------------------------|
| 決済注文全て                                                      | ワンクリック決済確認画面: 💿 表示する 🔷 表示しない                       | ※決済の方法は、「決済注文」の各マニュアルを                                          |
| □ 番号 売買 約                                                   | ドテン確認画面: 💿 表示する 🛛 表示しない                            | ご参照ください。                                                        |
| ▼ USD/JPY                                                   | 全決済確認画面 : 💽 表示する 🗌 表示しない                           |                                                                 |
| 170820000060400                                             | レート更新時の表示方法: 🔷 背景色アニメ 🔹 오 アイコン表示                   | ストリーミング決済画面の注文ボタンのレート更新時の表示方法を変更することができます                       |
|                                                             | 一覧のフォントサイズ: 🔾 小 🔹 中 📿 大                            |                                                                 |
|                                                             | 全決済注文ボタン: 💽 表示する 🗌 表示しない                           | 「「「「「「「「「」」」」「「「」」」」「「」」」」「「」」」」」                               |
|                                                             | 注文確認画面ボタンの表示位置: ○左下 0右下                            | BID 即范注文<br>149.098 149.100 BID ▼ 即范注文 ASK ▼<br>149.097 149.099 |
|                                                             | 行メニュー表示方法: 💿 右端に表示 🗌 列に固定する                        |                                                                 |
|                                                             | CSV出力 テンプレートの適用・保存・管理 OK                           | ポジション一覧画面内のフォントサイズを変更することが できます。                                |
|                                                             |                                                    |                                                                 |
|                                                             |                                                    | ▲ 全決済注文ボタンの表示設定をすることができます。                                      |
| 各ポジションの行のメニュー<br>「右端に表示」を選択すると                              | ーの表示方法を設定することができます。<br>、行にカーソルをあわせるとメニューが表示されます。   | 注文確認画面ボタンの表示位置を設定することができます。                                     |
|                                                             | こ、項目の中にアーユーが祖の匹よれより。                               |                                                                 |
| 石端に表示                                                       |                                                    | 成行決済 通常決済 時間指定決済 0CO決済 ストリーミング決済                                |
| _ 田号 売買 約定<br>▼ 100 ● USD/JPY                               | ELot故 残Lot故 決責Lot故 約定価格 評価レート pip環益 ポジョン           | 予想損益 39,320円                                                    |
| 2326500000149823                                            | 1Lot 1Lot 🔶 109.770 149 <mark>.112 39,342 3</mark> | □ 確認不要 注文確認画面 >                                                 |
| 2323600000012823                                            | 10Lot 10Lot 10Lot 🔂 145.174 145 全成行決済 🤌 全ドテン       |                                                                 |
| 列に固定する                                                      |                                                    | 成行決済 道常決済 時間指定決済 OCO決済 ストリーミング決済                                |
| 全成行決済 ドテン 番                                                 | 号 売買 約定Lot数 残Lot数 約定価格 評価レート pip                   | 予想損益 39,316円                                                    |
| <ul> <li>▼ ● USD/JPY</li> <li>全成行決済</li> <li>ドテン</li> </ul> | 2326500000149823 🕎 1Lot 1Lot 109.770 148.853       | □ 確認不要   注文確認面面 >                                               |
| ☐ 全成行決済 ドラン                                                 | 2323600000012823 🛒 10Lot 10Lot 145.174 148.853     |                                                                 |

# ポジション一覧 / 絞り込み①

表示されているポジションを条件別に絞り込むことができます。

### ■絞り込み方法①

| 🕂 ಗೆಶಕ | ョン一覧            |    |        |       |         | 全展開切替   | 集計表示切替 | \$ <b>•</b> · | - • ×  |         |                |         |                |
|--------|-----------------|----|--------|-------|---------|---------|--------|---------------|--------|---------|----------------|---------|----------------|
| ×      | 済注文 全て          |    |        |       |         |         |        |               | ~      |         |                |         |                |
|        | 番号              | 売買 | 約定Lot数 | 残Lot数 | 約定価格    | 評価レート   | pip損益  | ポジション摂益       | 未実現スワッ |         |                |         |                |
|        | USD/JPY         |    |        |       |         |         |        |               |        |         |                |         |                |
|        | 170820000061300 | 売  | 1Lot   | 1Lot  | 111.022 | 111.010 | 12     | 12            |        |         |                |         |                |
|        | 170820000061200 | 買  | 5Lot   | 5Lot  | 111.035 | 111.007 | -28    | -140          |        |         |                |         |                |
|        | 170820000060400 | 買  | 1Lot   | 1Lot  | 110.966 | 111.007 | 41     | 41            |        | 通貨ペア:   | 🖸 全て 🤇         | USD/JPY | ~              |
|        | EUR/JPY         |    |        |       |         |         |        |               |        | 売買区分:   | 🖸 全て           | ○ 売のみ   | 🔵 買のみ          |
|        | 170820000060900 | 買  | 1Lot   | 1Lot  | 119.782 | 119.768 | -14    | -14           |        | : לעם   | ○ 全て           | ○ 非ロック  | 🔿 ロックのみ        |
|        | 170820000060800 | 買  | 1Lot   | 1Lot  | 119.801 | 119.768 | -33    | -33           |        | 北ミント和日子 | <b>0</b> \$7 ( |         | 来早             |
|        |                 |    |        |       |         |         |        |               |        |         | V ±C           |         | ш <sup>с</sup> |
|        |                 |    |        |       |         |         |        |               |        |         |                |         |                |
|        |                 |    |        |       |         |         | _      |               |        | 条件のクリア  |                |         | ОК             |
|        |                 |    |        |       |         |         |        |               |        |         |                |         |                |

①赤枠の部分をクリックします。

②設定画面が表示されます。

※検索条件の詳細は次ページをご参照ください。

# ポジション一覧 / 絞り込み②

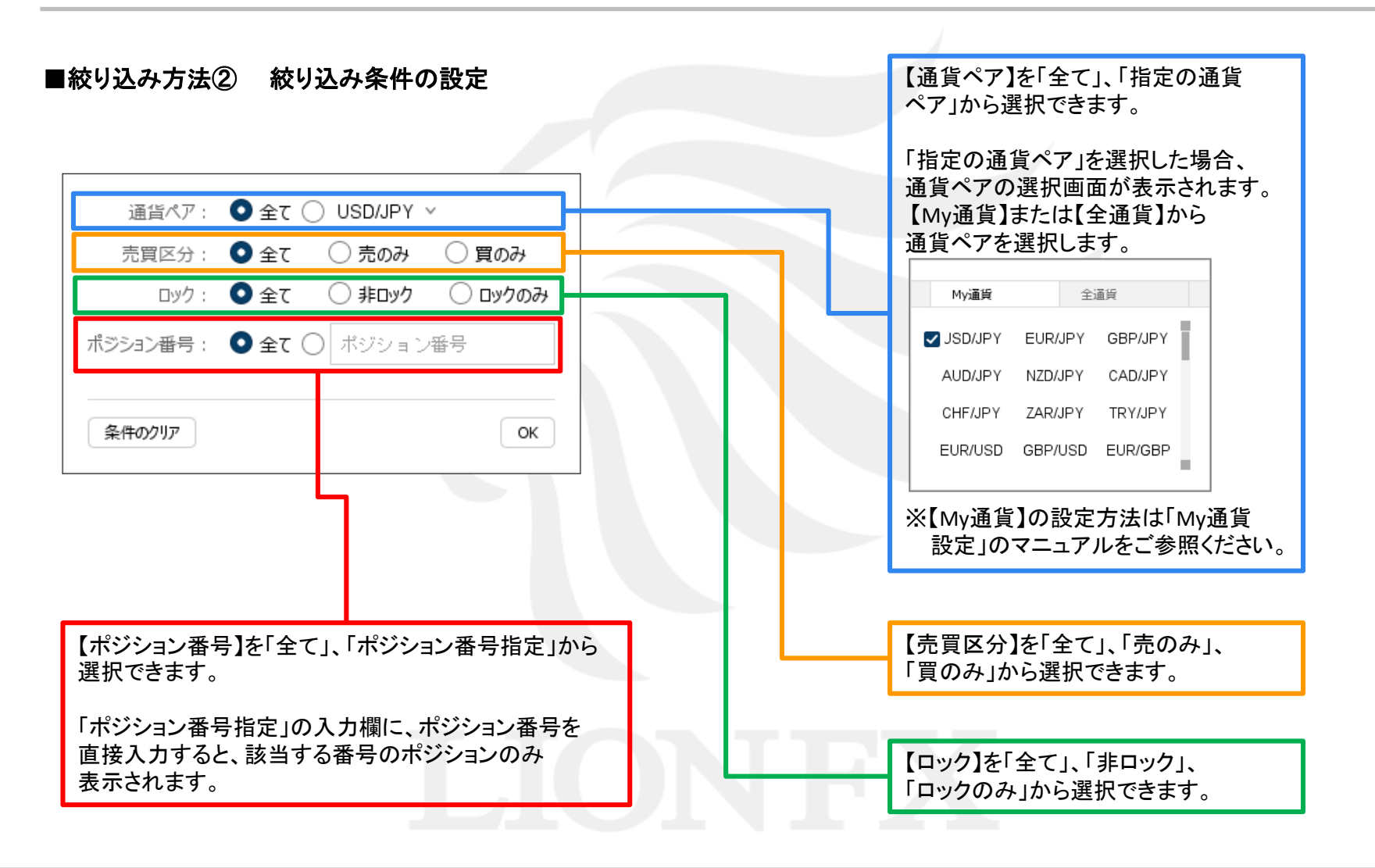

# ポジション一覧 / 絞り込み③

| 4 | ト ポジショ | ン一覧                          |                                                                                                   |                                                                                                    |                                                                                                    |                                       | 全展開切着                                                                                                    | 小 第二十五十四                                                                                                    | ë <b>☆ □ ·</b> _                                                                                                    | . 🗆   |
|---|--------|------------------------------|---------------------------------------------------------------------------------------------------|----------------------------------------------------------------------------------------------------|----------------------------------------------------------------------------------------------------|---------------------------------------|----------------------------------------------------------------------------------------------------|----------------------------------------------------------------------------------------------------|----------------------------------------------------------------------------------------------------|-------|
|   | 決演     | 部注文 USD/JPY, 1               | <b>፪</b> ወው                                                                                       |                                                                                                    |                                                                                                    |                                       |                                                                                                    |                                                                                                    |                                                                                                    | Ň     |
|   |        | 番号                           | 売買                                                                                                | 約定Lot数                                                                                                    | 残Lot数                                                                                                    | 約定価格                                  | 評価レート                                                                                                    | pip損益                                                                                                    | ポジション摂益                                                                                                    | 未実現ス! |
|   | •      | USD/JPY                      |                                                                                                   |                                                                                                    |                                                                                                    |                                       |                                                                                                    |                                                                                                    |                                                                                                    |       |
|   |        | 170820000061200              | 買                                                                                                 | 5Lot                                                                                                    | 5Lot                                                                                                    | 111.035                               | 110.984                                                                                                    | -53                                                                                                    | 1 -255                                                                                                    |       |
|   |        | 170820000060400              | 買                                                                                                 | 1Lot                                                                                                    | 1Lot                                                                                                    | 110.966                               | 110.984                                                                                                    | 18                                                                                                    | 3 18                                                                                                    |       |
|   |        |                              |                                                                                                   |                                                                                                    |                                                                                                    |                                       |                                                                                                    |                                                                                                    |                                                                                                    |       |
|   |        |                              |                                                                                                   |                                                                                                    |                                                                                                    |                                       |                                                                                                    |                                                                                                    |                                                                                                    |       |
|   |        |                              |                                                                                                   |                                                                                                    |                                                                                                    |                                       |                                                                                                    |                                                                                                    |                                                                                                    |       |
|   |        |                              |                                                                                                   |                                                                                                    |                                                                                                    |                                       |                                                                                                    |                                                                                                    |                                                                                                    |       |
|   |        |                              |                                                                                                   |                                                                                                    |                                                                                                    |                                       |                                                                                                    |                                                                                                    |                                                                                                    |       |
|   |        |                              |                                                                                                   |                                                                                                    |                                                                                                    |                                       |                                                                                                    |                                                                                                    |                                                                                                    |       |
|   |        | ◆ ポジショ<br>  決済<br>  □<br>  □ | <ul> <li>         ・ ボジション一覧         <ul> <li>決済注文</li> <li>USD/JPY、</li> <li></li></ul></li></ul> | <ul> <li>         ・ボジション一覧         決済注文 USD/JPY, 質のみ         ・重号 売買         ・USD/JPY         ・170820000061200          『         ・170820000066400          『         ・170820000066400          『      </li> </ul> | <ul> <li>         ・ ボジション一覧         決済注文 USD/JPY、買のみ          ・ 番号 売買 約定Lot数         ・ USD/JPY         ・ 1708200000061200 買 5Lot         ・ 1708200000060400 買 1Lot         ・     </li> </ul> | <ul> <li>         ・ ボジション一覧</li></ul> | ・ 「大済注文        USD/JPY、買のみ             ・ 重号        売貝         ・ 約定して数             ・ USD/JPY           ・ 1708200000061200             ・ 1708200000060400           ・ 1Lot         ・ 110.966 | 中ボジョン一覧     全原期切替     (法済注文         USD/JPY,買のみ<br>・ 垂号         売員         約定した数         税に 数         約定価格         評価レート<br>USD/JPY<br>1708200000061200         留         SLot         SLot         SLot         111.035         110.984<br>1708200000060400         留         1Lot         110.966         110.984 | ◆ ポジション一覧 全展開切替 集計表示切<br>次済注文 USD/JPY、質のみ<br>● 垂号 売買 約定して数 残して数 約定価格 評価レート pip現益<br>● USD/JPY<br>● 1708200000061200  留 5Lot 5Lot 111.035 110.984 -5:<br>● 1708200000060400  留 1Lot 1Lot 110.966 110.984 18 |       |

## ポジション一覧 / 全展開切替①

通貨ペア毎のポジションの表示方法を切り替えることができます。

### ■全展開切替①

| [通貨     | ゙゚゚ペアとポジシ            | ョンる | を表示]   |       |         |         |        |         |             | <br>拡大    |              |                | . +           |            | ale             |         | _        | _          | _             |    |
|---------|----------------------|-----|--------|-------|---------|---------|--------|---------|-------------|-----------|--------------|----------------|---------------|------------|-----------------|---------|----------|------------|---------------|----|
| ⊕ ポジシ   | ヨン一覧                 |     |        |       |         | 全展開切替   | 集計表示切響 | ÷ ☆ □ < | _ 🗆 X       | 全展開       | 钢管           | 集計             | [表示功          | 엽          | <del>1</del> 22 |         | <u>۲</u> | _          |               | X  |
| 决:<br>□ | 済注文<br>番号<br>USD/JPY | 売買  | 約定Lot数 | 残Lot数 | 約定価格    | 評価レート   | pip損益  | ポジション摂益 | ~<br>未実現スワッ | ①【全<br>ク」 | :展開り<br>」ックす | の替】る<br>「るごと   | をクリッ<br>とに、「i | クしる        | ます。<br>ペアと      | 。<br>とポ | パジシ      |            | を表え           | ₹] |
|         | 1708200000061300     | 売   | 1Lot   | 1Lot  | 111.022 | 111.065 | -43    | -43     |             | 以         | 外の表          | 示方             | 法に切           | り替え        | えるこ             |         | がで       | きま         | す。            |    |
|         | 170820000061200      | 買   | 5Lot   | 5Lot  | 111.035 | 111.062 | 27     | 135     |             | NY E 13   | 15 .º        | <b>-</b> 1 _1º |               | <i>+</i> = |                 | 151 6   |          | <b>+</b> - | <u>→</u> →→ , | т  |
|         | 170820000060400      | 買   | 1Lot   | 1Lot  | 110.966 | 111.062 | 96     | 96      |             | ※[週<br>次( | l頁へ /<br>のペー | と不ご<br>ジをこ     | ンンヨン<br>「参昭く  | /を衣<br>/ださ | :不」」<br>し       | 以9      | ጉወ፣      | 衣不         | 力法            | エ  |
|         | EUR/JPY              |     |        |       |         |         |        |         |             |           |              | C              | - 9 //// \    |            | • •             |         |          |            |               |    |
|         | 170820000060900      | 買   | 1Lot   | 1Lot  | 119.782 | 119.860 | 78     | 78      |             |           |              |                |               |            |                 |         |          |            |               |    |
|         | 170820000060800      | 買   | 1Lot   | 1Lot  | 119.801 | 119.860 | 59     | 59      |             |           |              |                |               |            |                 |         |          |            |               |    |
|         |                      |     |        |       |         | _       |        |         | _           |           |              |                |               |            |                 |         |          |            |               |    |

通貨ペアの行と、その下にポジションがそれぞれ表示されます。

※▼をクリックすることで、個別に展開を切り替えることもできます。

Þ

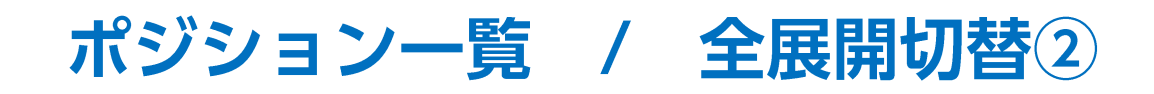

#### ■全展開切替②

#### [通貨ペアとポジションと決済注文を表示]

| ⊕ ポジション一覧       |            |       |         | 全展開切替   | 集計表示切替 | ₽ □ ~   |        |
|-----------------|------------|-------|---------|---------|--------|---------|--------|
| 決済注文全て          |            |       |         |         |        |         | ~      |
| 番号              | 売買 約定Lot数  | 残Lot数 | 約定価格    | 評価レート   | pip損益  | ポジション摂益 | 未実現スワッ |
| ▼ JSD/JPY       |            |       |         |         |        |         | 集計表示   |
| 170820000061300 | 売 1Lot     | 1Lot  | 111.022 | 111.047 | -25    | -25     |        |
| 指定決済            | 1Lot 指值 11 | 0.558 | 無期限     |         |        |         |        |
| 170820000061200 | 買 5Lot     | 5Lot  | 111.035 | 111.044 | 9      | 45      |        |
| 170820000060400 | 買 1Lot     | 1Lot  | 110.966 | 111.044 | 78     | 78      |        |
| ▼ EUR/JPY       |            |       |         |         |        |         |        |
| 170820000060900 | 買 1Lot     | 1Lot  | 119.782 | 119.848 | 66     | 66      |        |
| 170820000060800 | 買 1Lot     | 1Lot  | 119.801 | 119.848 | 47     | 47      |        |
|                 |            |       |         |         |        |         |        |
|                 |            |       |         |         |        |         |        |

#### [通貨ペアのみ表示]

| 4 | → ポジション一覧       |    |    |        |       |      | 全展開切着 | 第二集計表示切替 |         | _ 🗆 🗙  |
|---|-----------------|----|----|--------|-------|------|-------|----------|---------|--------|
|   | 決済注文            | 全て |    |        |       |      |       |          |         | ~      |
|   | ● 番号<br>JSD/JPY |    | 売買 | 約定Lot数 | 残Lot数 | 約定価格 | 評価レート | pip損益    | ポジション摂益 | 未実現スワッ |
|   | ► EUR/JPY       |    |    |        |       |      |       |          |         |        |
|   |                 |    |    |        |       |      |       |          |         |        |
|   |                 |    |    |        |       |      |       |          |         |        |
|   |                 |    |    |        |       |      |       |          |         |        |
|   |                 |    |    |        |       |      |       |          |         |        |
|   |                 |    |    |        |       |      |       |          |         |        |
|   |                 |    |    |        |       |      |       | _        |         |        |
|   |                 |    |    |        |       |      |       |          |         |        |

通貨ペアの行と、その下にポジションがそれぞれ表示されます。 ポジションに決済注文を発注している場合は、該当するポジションの 行の下に、決済注文が表示されます。

※▼をクリックすることで、個別に展開を切り替えることもできます。

保有しているポジションの通貨ペアの行のみ表示されます。

※▶をクリックすることで、個別に展開を切り替えることもできます。

# ポジション一覧 / 集計表示切替①

通貨ペア毎の評価損益、必要証拠金額や、売買別の平均約定価格、評価損益、売買損益合計などを表示することができます。 ■集計表示切替①

| ⊕ ポジション一覧       |          |       |         | 全       | 展開切替 集計 | 表示切替 🔅  |            |
|-----------------|----------|-------|---------|---------|---------|---------|------------|
| 全決済 決済注文        | 全て       |       |         |         |         |         | ~          |
| □ 番号            | 売買約定Lot数 | 残Lot数 | 約定価格    | 評価レート   | pip損益   | ポジション摂益 | 未実現スワップ 評位 |
| VSD/JPY         |          |       |         |         |         |         | 〔集計表示〕     |
| 241830000004620 | 買 10Lot  | 10Lot | 161.064 | 161.111 | 47      | 470     | 0          |
| 241830000004520 | 買 10Lot  | 10Lot | 161.064 | 161.111 | 47      | 470     | 0          |
| 241830000004420 | 買 10Lot  | 10Lot | 161.064 | 161.111 | 47      | 470     | 0          |
| V 🖸 🖲 EUR/JPY   |          |       |         |         |         |         |            |
| 241830000005020 | 買 5Lot   | 5Lot  | 173.158 | 173.134 | -24     | -120    | 0          |
| 241830000004920 | 買 5Lot   | 5Lot  | 173.158 | 173.134 | -24     | -120    | 0          |
|                 |          |       |         |         |         |         |            |
|                 |          |       |         |         |         |         |            |
|                 |          |       |         |         |         |         |            |
| N               |          |       |         |         |         | _       | Þ          |

①【集計表示切替】をクリックします。

※通貨ペアの行にカーソルを移動すると右端に表示される、【集計表示】ボタンをクリックすると 特定の通貨ペアのみ集計を表示することもできます。

# ポジション一覧 / 集計表示切替②

### ■集計表示切替②

| ÷ | ポジミ | コン一覧                    |        |           |        |         | 全展      | 開切替 集計       | 表示切替 🔅  |            |
|---|-----|-------------------------|--------|-----------|--------|---------|---------|--------------|---------|------------|
|   | 全   | 決済 決済注文                 | 全て     |           |        |         |         |              |         | ~          |
|   |     | 퓲믄                      | 志田     | 向定Lot数 残L | ot数 約定 | - 価格 証価 | iL-F    | nin相益        | ポジション担益 | 未実理スワップ 証何 |
|   |     | USD/JPY                 | Lot数合計 | 30        | 評価損益   | 780     | 未実現スワ   | ップ           | 集計非表示   | 通貨ペア別全決済   |
| L |     | ▼ 買 Lot数合計              | 30     | 売買損益合計    | 780    | 平均約定価格  | 161.064 | 未実現スワッ       | プ合計     | 0          |
|   |     | 241830000004620         | 買      | 10Lot     | 10Lot  | 161.064 | 161.090 | 26           | 260     | 0          |
|   |     | 241830000004520         | 買      | 10Lot     | 10Lot  | 161.064 | 161.090 | 26           | 260     | 0          |
|   |     | 241830000004420         | 買      | 10Lot     | 10Lot  | 161.064 | 161.090 | 26           | 260     | 0          |
|   |     | 💿 🔹 EUR/JPY             | Lot数合計 | 10        | 評価損益   | -50     | 未実現スワ   | ∨ <b>プ</b> ເ | ) 売買損益  | 合計 -50     |
|   |     | ▼ <mark>買</mark> Lot数合計 | 10     | 売買損益合計    | -50    | 平均約定価格  | 173.158 | 未実現スワッ       | プ合計     | 0          |
|   |     | 241830000005020         | 買      | 5Lot      | 5Lot   | 173.158 | 173.153 | -5           | -25     | 0          |
|   |     | 241830000004920         | 買      | 5Lot      | 5Lot   | 173.158 | 173.153 | -5           | -25     | 0          |
|   |     |                         |        |           |        |         |         |              |         |            |
|   |     |                         |        |           |        |         |         |              |         |            |
|   |     | 4                       |        |           |        |         |         |              |         | Þ          |

②集計結果が表示されました。

※通貨ペアの行にカーソルを移動すると右端に表示される、【集計非表示】ボタンをクリックすると 特定の通貨ペアのみ集計を非表示にすることもできます。 ※絞り込み表示設定をしている場合は、集計結果も変更されます。

# ポジション一覧 / 集計表示切替③

■集計表示切替③

|                                                                                                    | ドラッグして位置を変更<br>することができます。 あ示/非表示の設定を<br>することができます。 |
|----------------------------------------------------------------------------------------------------|----------------------------------------------------|
| 全決済     決済注文     全て、       ●     ●     ●     ●       ●     ●     ●     ●       ●     ●     ●     ●       ●     ●     ●     ●       ●     ●     ●     ●       ●     ●     ●     ●       ●     ●     ●     ●       ●     ●     ●     ●       ●     ●     ●     ●       ●     ●     ●     ●       ●     ●     ●     ●       ●     ●     ●     ●       ●     ●     ●     ●       ●     ●     ●     ●       ●     ●     ●     ●       ●     ●     ●     ●       ●     ●     ●     ●       ●     ●     ●     ●       ●     ●     ●     ●       ●     ●     ●     ●       ●     ●     ●     ●       ●     ●     ●     ●       ●     ●     ●     ●       ●     ●     ●     ●       ●     ●     ●     ●       ●     ●     ●     ●       ● | <ul> <li>□ Lot数合計</li> <li>□ 売買損益合計</li> </ul>     |
| 2418300000004420       210Lot       10Lot       161.064       161.090       26       260       0         ▼■● EUR/JPY       Lot数合計       10       評価損益       -50       未実現スワップ       0       売買損益合計       -50         ▼■       Lot数合計       10       売買損益合計       -50       平均約定価格       173.158       未実現スワップ合計       0                                                                                                    | <ul> <li>□ 評価損益</li> <li>□ 素実現スワップ</li> </ul>      |
| 2418300000005020       SLot       5Lot       173.158       173.153       -5       -25       0         2418300000004920       SLot       5Lot       173.158       173.153       -5       -25       0                                                                                                    | ОК                                                 |

②各項目の表示/非表示や並び順を変更する場合は、 項目名を右クリックします。 ③設定が完了したら【OK】ボタンをクリックします。

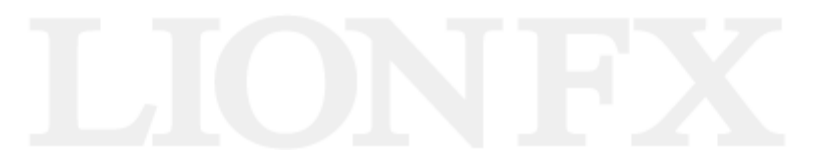

# ポジション一覧 / 集計表示切替④

### ■集計表示切替④

| <b>⊕</b> # | ジシ | ヨン一覧                    |        |           |        |          | 全展      | 開切替 集計表示 | 动替 🌣 |          | X        |
|------------|----|-------------------------|--------|-----------|--------|----------|---------|----------|------|----------|----------|
|            | 全涉 | 快済 決済注文                 | 全て     |           |        |          |         |          |      |          | ~        |
| -          |    | 兼日                      |        | 約定Lot数 碑L | ot数 约定 | 2.価格 証借  | iL-F    | nin相益    | いいね茶 | 未実現マワップ  | ±∓/j     |
|            | T  | USD/JPY                 | Lot数合計 | 30        | 売買損益で  | 合計 1,110 | 未実現スワ   | ップ 【集】   | †非表示 | 通貨ペア別全決済 | <b>F</b> |
| L          |    | ▼ 買 Lot数合計              | 30     | 売買損益合計    | 1,110  | 平均約定価格   | 161.064 | 未実現スワップ  | 合計   | 0        |          |
| [          |    | 241830000004620         | 買      | 10Lot     | 10Lot  | 161.064  | 161.101 | 37       | 370  | 0        |          |
| C          |    | 241830000004520         | 買      | 10Lot     | 10Lot  | 161.064  | 161.101 | 37       | 370  | 0        |          |
| [          |    | 241830000004420         | 買      | 10Lot     | 10Lot  | 161.064  | 161.101 | 37       | 370  | 0        |          |
|            | T  | EUR/JPY                 | Lot数合計 | 10        | 売買損益   | 会計 -580  | 未実現スワ   | ップ 0     |      |          |          |
|            |    | ▼ <mark>買</mark> Lot数合計 | 10     | 売買損益合計    | -580   | 平均約定価格   | 173.158 | 未実現スワップ  | 合計   | 0        |          |
| C          |    | 241830000005020         | 買      | 5Lot      | 5Lot   | 173.158  | 173.100 | -58      | -290 | 0        |          |
|            |    | 241830000004920         | 買      | 5Lot      | 5Lot   | 173.158  | 173.100 | -58      | -290 | 0        |          |
|            |    |                         |        |           |        |          |         |          |      |          |          |
|            |    |                         |        |           |        |          |         |          |      |          |          |
|            |    | <                       |        |           |        |          |         |          |      |          | Þ        |

②集計結果が表示されました。

※通貨ペアの行にカーソルを移動すると右端に表示される、【集計非表示】ボタンをクリックすると 特定の通貨ペアのみ集計を非表示にすることもできます。 ※絞り込み表示設定をしている場合は、集計結果も変更されます。

### 困った時は…

当社に対するご意見・ご質問・ご要望などがございましたら、下記の連絡先にて、お気軽にご連絡ください。

### ▶電話でのお問い合わせ

0120-63-0727(フリーダイヤル)

06-6534-0708

(お客様からのご意見、ご要望にお応えできるように、お電話を録音させていただくことがあります。)

### ▶FAXでのお問い合わせ

0120-34-0709(フリーダイヤル) 06-6534-0709

### ▶E-mailでのお問い合わせ

E-mail: info@hirose-fx.co.jp

### ▶お問い合わせフォームでのお問い合わせ https://hirose-fx.co.jp/form/contact/